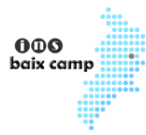

Amb aquest certificat podràs signar (entre altres coses) els documents necessàries per la realització de les pràctiques d'empresa.

Pas 1)

Ves al lloc web: <u>www.idcat.cat</u> i omple el formulari d'obtenció. No confondre amb idCAT mòbil (que és una altra cosa).

# Com podeu obtenir l'idCAT Certificat?

Seguiu aquests passos per obtenir-lo.

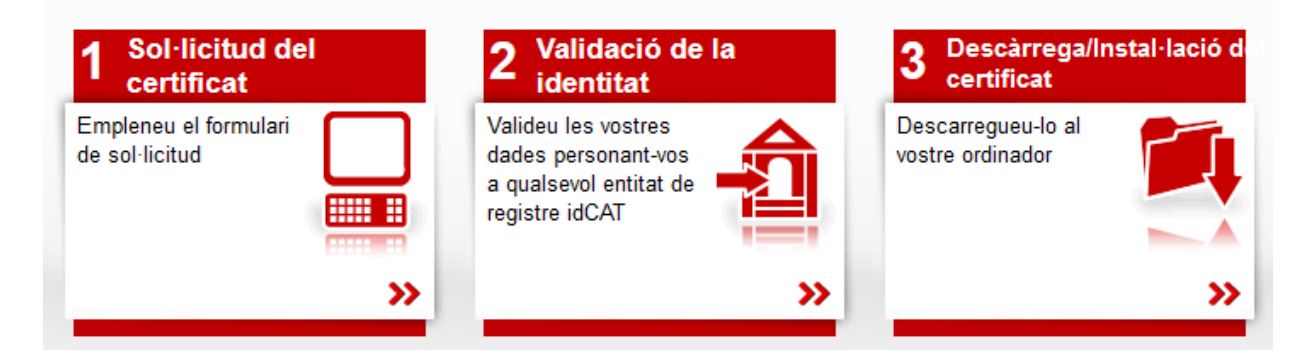

### Pas 2)

Demana cita prèvia a un dels llocs físics que et sortiran a la web anterior. Si ets de Reus, recomanem el Consell Comarcal, al carrer del Dr. Ferran núm. 8 (telèfon: 977327155 o a/e: ccbaixcamp@baixcamp.cat).

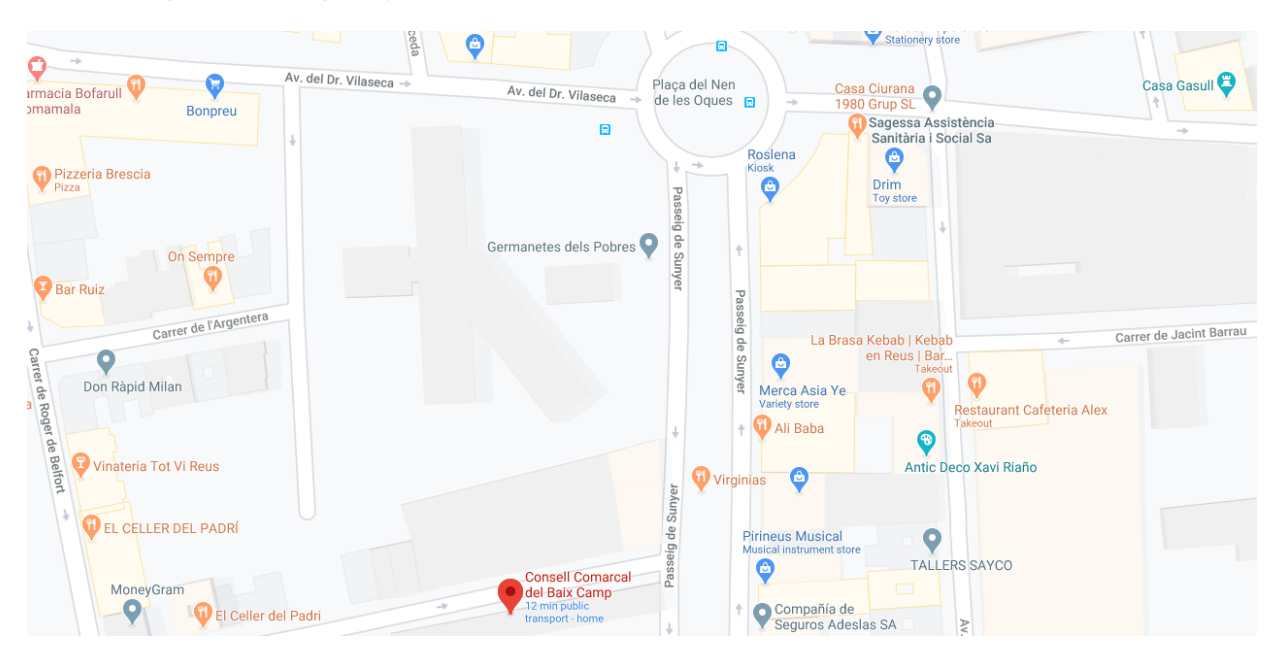

|  | Generalitat de Catalunya<br>Departament d'Educació<br>Institut Baix Camp | 31/08/2020 | Arxiu    | Model intern  |      |           | 1 de 5 |
|--|--------------------------------------------------------------------------|------------|----------|---------------|------|-----------|--------|
|  |                                                                          | versió 6   | Elaborat | Cap d'estudis | Codi | MO-CAP013 |        |

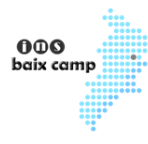

Pas 3)

Porta el DNI i una fotocòpia del mateix el dia de la cita prèvia i signa el paper que et donaran. També et demanaran un codi personal de 4 caràcters (que no pots oblidar). Recorda que només es permet associar una única adreça electrònica per NIF.

Pas 4)

Utilitzant un navegador compatible (Edge o Internet Explorer), obre la web de descarrega del certificat: <u>www.idcat.cat/descarrega</u>:

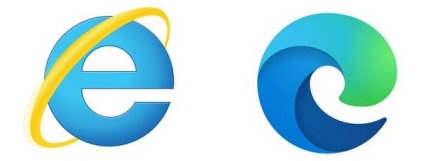

## Obtenir el certificat

Descàrrega

| 1 Inici | 2 Dades de<br>contacte | 3 Instal-lar |
|---------|------------------------|--------------|
|---------|------------------------|--------------|

Tingueu present que:

- 1. L'idCAT Certificat només es pot descarregar una vegada.
- És important que no tanqueu la pàgina durant el procés ni feu enrere! Sigueu pacients durant el procés o haureu de tornar a sol·licitar l'idCAT Certificat.
- En el cas que vulgueu fer-lo servir en un altre navegador o dispositiu, teniu la possibilitat de fer una còpia i exportar-lo.

Si utilitzes un navegador compatible, s'instal·larà el certificat en un lloc que no volem o et sortirà el següent error:

#### Ooops!

## No podeu fer la descàrrega amb aquest navegador...

Estem treballant en una nova versió de l'idCAT Certificat que permetrà el seu ús en tots els navegadors i sistemes operatius.

Mentrestant, podeu obrir aquesta pàgina per descarregar el vostre idCAT Certificat amb:

- Internet Explorer
- Mozilla Firefox (versió 69 i superiors no suportades) Vegeu com instal·lar la versió 68

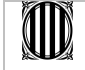

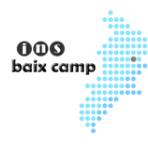

### Pas 5)

Descarrega i instal·la el certificat al navegador. Accepta totes preguntes de confirmació:

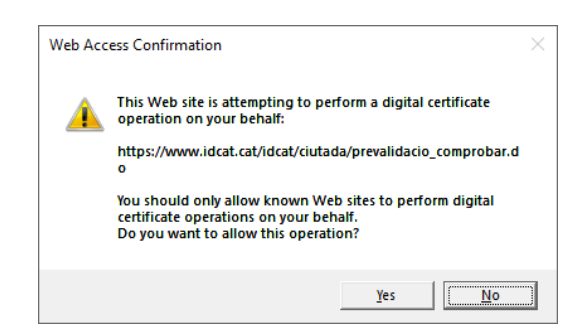

# Obtenir el certificat

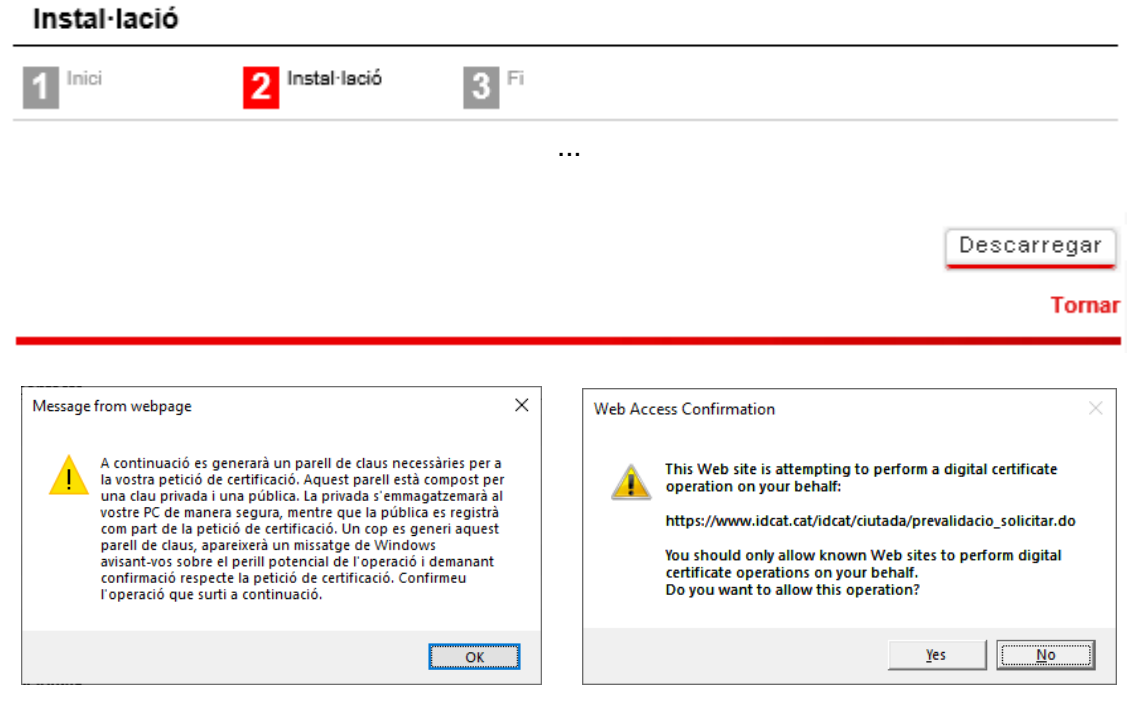

# Obtenir el certificat

#### Descàrrega

|  | 1 Inici | 2 Dades de<br>contacte | 3 Instal·lar |
|--|---------|------------------------|--------------|
|--|---------|------------------------|--------------|

La descàrrega s'ha realitzat correctament. Per tant, ja podeu utilitzar el certificat amb el navegador que heu utilitzat per descarregar-lo.

El vostre certificat té el número de sèrie 59675

Si voleu fer servir el vostre certificat a d'altres ordinadors o navegadors, el següent vídeo us explica com fer-ne una còpia:

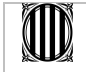

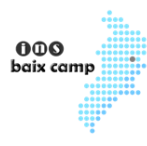

Pas 6)

Signa digitalment el PDF. Per fer-ho, no necessites exportar el certificat ara mateix. Obre el PDF que vols signar, ves a Eines / Certificats i selecciona "Signar digitalment" (dalt de tot):

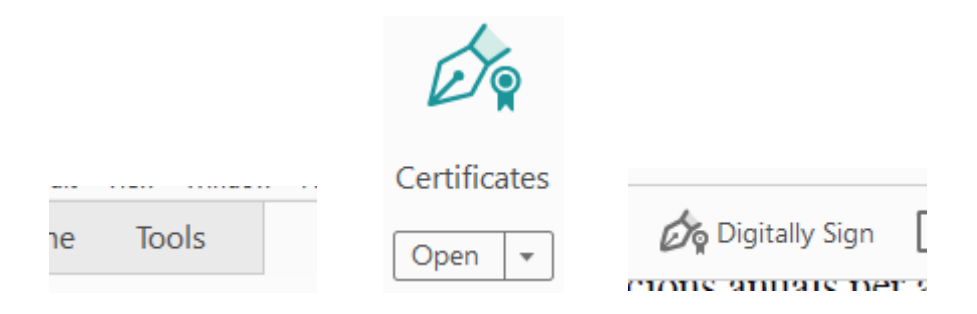

### Tria, fent un rectangle, el lloc on vols signar (si hi ha més d'una pàgina, a l'última):

Per tal que així consti, s'estén aquest acord i el signen les parts interessades, en el lloc i data indicats, REUS, 16/06/2020

| 1. El/La director/a del centre | 2. El/La representant de l'entitat col·laboradora | 3. L'alumne/a |
|--------------------------------|---------------------------------------------------|---------------|
|                                |                                                   |               |
| BID.Banc Integrat de Dades     | Segell i Signatura                                |               |
|                                |                                                   |               |

### Tria el teu certificat digital, signa i desa els canvis sobre el mateix arxiu:

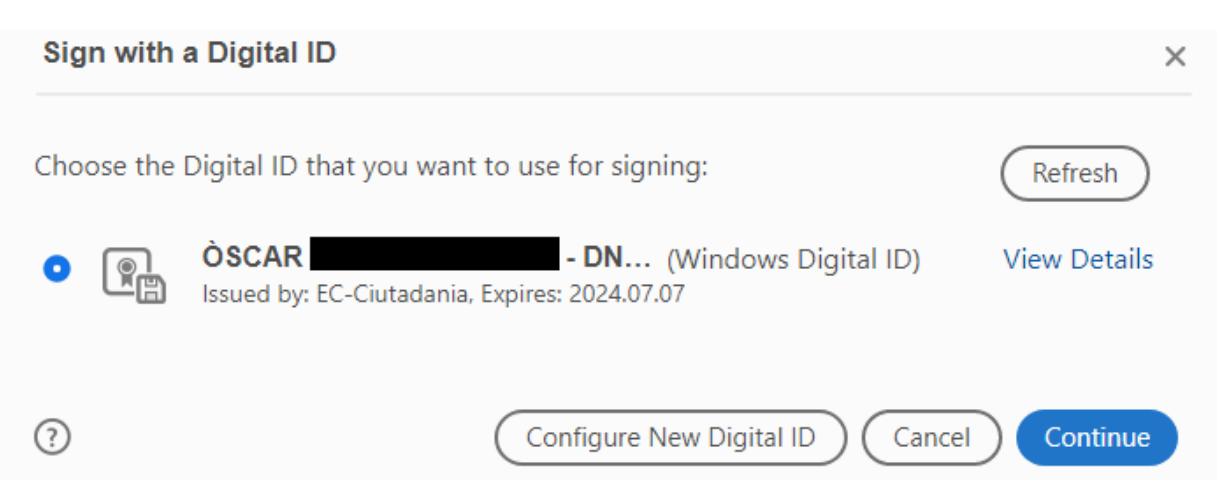

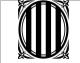

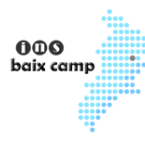

## Pas 7)

#### Comprova que el PDF està signat correctament. Clica la teva signatura:

Per tal que així consti, s'estén aquest acord i el signen les parts interessades, en el lloc i data indicats, REUS, 16/06/2020

| 1. El/La director/a del centre | <ol> <li>El/La representant de<br/>l'entitat col·laboradora</li> </ol> | 3. L'alumne/a                                                                                     |
|--------------------------------|------------------------------------------------------------------------|---------------------------------------------------------------------------------------------------|
|                                |                                                                        | OSCAR         Digitally signed by<br>OSCAR           - DNI         - DNI           39         58X |
| BID.Banc Integrat de Dades     | Segell i Signatura                                                     |                                                                                                   |

### I comprova que sigui vàlida:

| Signature  | e Validation Status                                                                                                    |
|------------|----------------------------------------------------------------------------------------------------|
| <u>k</u> o | Signature is VALID, signed by ÒSCAR - DNI 39 - DNI 39 - DNI 39 - 58X.<br>- The document has not been modified since this signature was applied.<br>- The document is signed by the current user. |
|            |                                                                                                    |
|            |                                                                                                    |
|            | Signature <u>P</u> roperties <u>C</u> lose                                                                                                    |

Ara només faltarà que ho signi el director del centre i l'empresa/entitat.

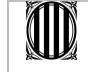